# **AG-188N User Manual**

| 1 | AG   | -188N F   | eatures               | 4  |
|---|------|-----------|-----------------------|----|
|   | 1.1  | Appea     | arance                | 4  |
|   | 1.2  | Interfa   | ace                   | 4  |
|   | 1.3  | Electr    | icity characteristic  | 5  |
|   | 1.4  | Softwa    | are                   | 5  |
|   | 1.5  | Stand     | ard and Protocols     | 5  |
|   | 1.6  | Comp      | liant Standards       | 6  |
|   | 1.7  | Opera     | ating requirement     | 6  |
|   | 1.8  | Packa     | age                   | 6  |
|   | 1.9  | Install   | ation                 | 7  |
| 2 | We   | b Config  | guration              | 7  |
|   | 2.1  | Acces     | ss Web setting page   | 7  |
|   | 2.2  | Curre     | nt state              | 9  |
|   | 2.3  | Netwo     | ork                   | 10 |
|   |      | 2.3.1     | Wan Config            | 10 |
|   |      | 2.3.2     | LAN Config            | 11 |
|   | 2.4  | VoIP.     |                       | 11 |
|   |      | 2.4.1 SI  | P Config              | 11 |
|   |      | 2.4.2 lax | x2 Config             | 13 |
|   | 2.5  | Advar     | асе                   | 14 |
|   |      | 2.5.1     | DHCP Server           | 14 |
|   |      | 2.5.2     | NAT                   | 15 |
|   |      | 2.5.3     | Net Service           | 16 |
|   |      | 2.5.4     | QoS settings          | 17 |
|   |      | 2.5.5     | Advance SIP settings  | 18 |
|   |      | 2.5.6     | Digital Map           | 19 |
|   |      | 2.5.7     | Call Service Settings | 20 |
|   |      | 2.5.8     | MMI Filter            | 21 |
|   |      | 2.5.9     | Audio Settings        | 22 |
|   |      | 2.5.10    | VPN                   | 22 |
|   | 2.6  | Dial-P    | eer Settings          | 24 |
|   | 2.7  | Config    | g Manage              | 25 |
|   | 2.8  | Updat     | te                    | 26 |
|   | 2.9  | Syste     | m Manage              | 28 |
|   |      | 2.9.1     | Account Manage        | 28 |
|   |      | 2.9.2     | Syslog Config:        | 28 |
|   |      | 2.9.3     | Time Set:             | 29 |
|   |      | 2.9.4     | Logout&Reboot         | 29 |
| 3 | IVF  | R setting |                       | 30 |
| 4 | Teli | net Con   | sole                  | 31 |
|   | 4.1  | Introd    | uce                   | 31 |
|   | 4.2  | Globa     | I Command             | 32 |
| 5 | Tre  | e Struct  | ure                   | 33 |

| 6 | Network Diagnosis                                                    |    |
|---|----------------------------------------------------------------------|----|
| 7 | Restore to factory default                                           |    |
| 8 | POST Mode(safe mode)                                                 | 35 |
| 9 | FAQ                                                                  |    |
|   | How many SIP servers may AG-188N register simultaneously?            | 36 |
|   | How can I know the AG-188N's IP address?                             | 36 |
|   | How to use AG-188N's Lifeline function?                              | 36 |
|   | Why the settings vanish after reboot?                                | 36 |
|   | How to use the dial rule?                                            | 36 |
|   | How to use speed dial function?                                      | 38 |
|   | How to configure digital map?                                        |    |
|   | How to use Call Forward, Call Transfer and 3-way Conference calls? . | 38 |
|   | VLAN implement                                                       |    |

# 1 AG-188N Features

# 1.1 Appearance

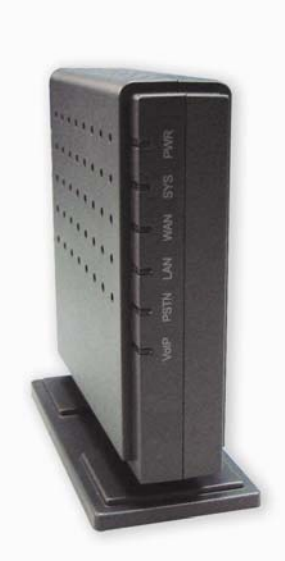

SYS: server registration status . registered: on , gliting , not-registered , off

WAN: WAN port connectiong, contected, on, offline: off

LAN: LAN port connectiong, contected, on, offline: off

**PSTN:** light on when PSTN call come in/out

**VoIP:** light on when VoIP call come in/out , The default status when pick up the call is VoIP call out

# 1.2 Interface

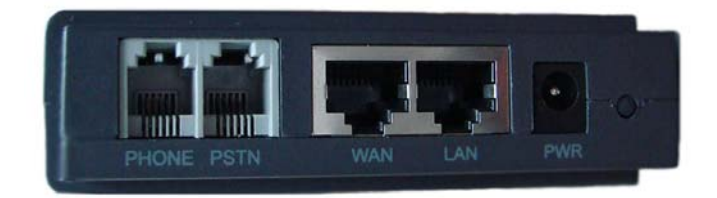

Power:Output Power:12VDC,500mA.Port:RJ11 port. Connect to handset or the Lifeline accessory.WAN:RJ45 port.LAN:RJ45 port.

# **1.3 Electricity characteristic**

- **Speciality of electric:** output the 12V 500mA DC
- The network connects:2 RJ45 connect, a WAN, a LAN
- FXS: 2 port

# 1.4 Software

- Support two sip servers running at the same time.
- Back-up sip server support.
- NAT, Firewall.
- DHCP client and server.
- Support PPPoE, (used for ADSL, cable modem connecting).
- Support major G7.xxx CODEC.
- VAD,CNG.
- G.165 compliant 16ms echo cancellation
- Tone generation and Local DTMF re-generation according with ITU-T
- E.164 dial plan and customized dial rules
- Support Lifeline.
- Hotline.
- Speed Dial
- Call Forward, Call Transfer, 3-way conference calls
- Caller ID display
- DND(Do Not Disturb),Black List,Limit List
- Upgrade firmware through FTP or HTTP.
- Web management.
- Reverse polarity
- Telnet remote management.
- Voice prompt
- adjustable user password and super password

# 1.5 Standard and Protocols

- IEEE 802.3 /802.3 u 10 Base T / 100Base TX
- PPPoE: PPP Protocol over Ethernet
- DHCP Client and Server: Dynamic Host Configuration Protocol
- G.711 u/a; G729 audio Codec
- SIP RFC3261, RFC 2543
- IAX2
- TCP/IP: Internet transfer and control protocol
- RTP: Real-time Transport Protocol
- RTCP: Real-time Control Protocol
- VAD/CNG save bandwidth

- Telnet: Internet's remote login protocol
- DNS: Domain Name Server
- TFTP: Trivial File Transfer Protocol
- HTTP: Hyper Text Transfer protocol
- FTP: File Transfer protocol
- RFC 3362: T.38 protocol

# 1.6 Compliant Standards

- CE: EN55024,EN55022
- FCC part15
- comply with ROHS in EU
- comply with ROHS in China

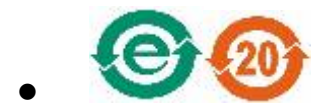

### **Explanation:**

The letter "e" is the first letter of "environment: and "electronic", The rim is a round with two arrow , stands for recycle. The number 20 stands for the years of environment protection. Please note the years of environment protection is not discarding year nor usage life

# **1.7** Operating requirement

- Operation temperature: 0 to 40° C (32° to 104° F)
- Storage temperature: -30° to 65° C (-22° to 149° F)
- Humidity: 10 to 90% no dew

# 1.8 Package

- Size 128 x 85 x 30 mm
- Packing List
  - ✓ AG-188N gateway
  - ✓ Power adaptor (12v, 500mA)
  - ✓ Manual CD

### 1.9 Installation

Use Ethernet cable to connect AG-188N's LAN port and your computer. Set your computer's ip to the network 192.168.10.x or using dynamic obtain IP. Open your web browser and key in 192.168.10.1. Then you will see the logon page of AG-188N, the default username and password is admin/admin for administrator and guest/guest for guest.

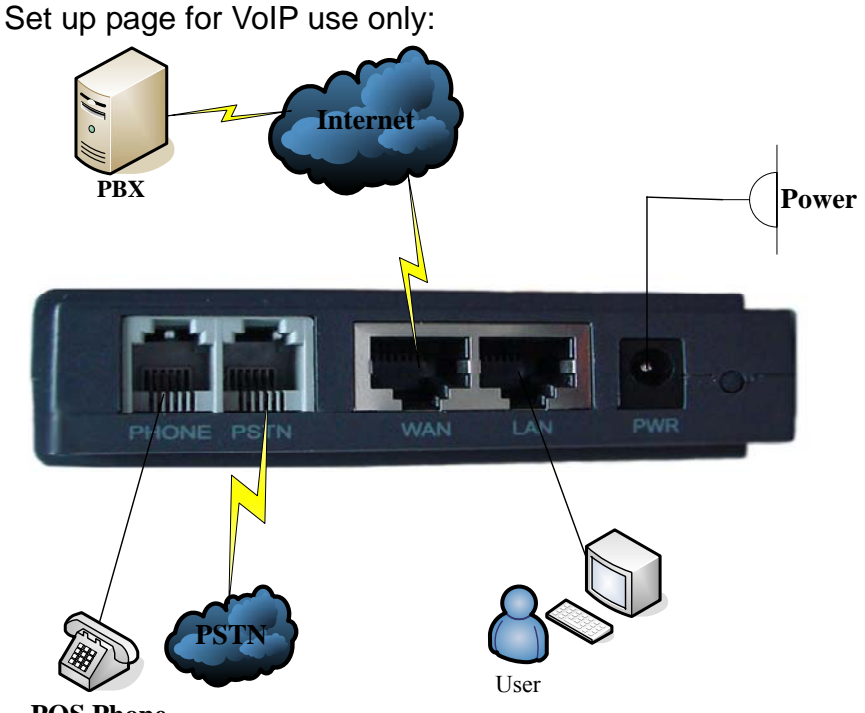

**POS Phone** 

### Web Configuration 2

# 2.1 Access Web setting page

Enter AG-188N IP address in the web browser and press ENTER to go to the log on page, and key in the username and password to access AG-188N setting page.

Default username and password is:

| Administrator: | Username: admi | n   | password: | admin |
|----------------|----------------|-----|-----------|-------|
| User:          | Username: gue  | est | Username: | guest |

| Userna | me: admin |
|--------|-----------|
| Passwo | rd: ••••• |
|        | Logon     |
|        |           |

# 2.2 Current state

| сом           | -     | VoIP Gateway                                     |                        |                           |                          |                   |  |  |  |
|---------------|-------|--------------------------------------------------|------------------------|---------------------------|--------------------------|-------------------|--|--|--|
| Current State |       |                                                  |                        |                           |                          | Running Status    |  |  |  |
| Network       |       | etwork                                           |                        |                           |                          | -                 |  |  |  |
| VolP          | Γ     |                                                  | Connect Mode           | DHCP                      | MAC Address              | 00:01:02:03:04:05 |  |  |  |
|               |       | WAN                                              | IP Address             | 192.168.1.74              | Gateway                  | 192.168.1.1       |  |  |  |
| nce           |       |                                                  | Primary DNS            | 202.96.128.166            | Alternate DNS            | 202.96.134.133    |  |  |  |
|               |       | LAN                                              | IP Address             | 192.168.10.1              | DHCP Server              | ON                |  |  |  |
| date<br>nage  | Ľ     | )efault Protocol:                                | SIP<br>Register Server | 194.54.102.147            | Proxy Server             | 194.54.102.147    |  |  |  |
| ٦.            |       | SIP                                              | Register               | ON                        | State                    | Registered        |  |  |  |
|               |       |                                                  | SIP Stun               | OFF                       |                          |                   |  |  |  |
|               |       | IAX2                                             | IAX2 server            |                           | Register                 | OFF               |  |  |  |
|               |       |                                                  | State                  | Unregistered              |                          |                   |  |  |  |
|               | P<br> | hone Number<br>Public SIP<br>Private SIP<br>IAX2 | 301<br>83018806        |                           |                          |                   |  |  |  |
|               |       |                                                  | Versi                  | on: VOIP Gateway V1.6.102 | .21 Mar 26 2008 15:32:50 |                   |  |  |  |

This page shows AG-188N's running state.

**Network :** shows the WAN and LAN port connecting state and current settings.

**VoIP:** show the default protocol, the working state of SIP and IAX2, you can see whether AG-188N has registered the public sip server and IAX2 server.

Phone Number shows the public sip server the private sip server and the IAX2 server phone numbers.

# 2.3 Network

| 5  |              |                                                           |                                                                                                    |                                                                                                    |                                                                                                    |                                                                                                    |
|----|--------------|-----------------------------------------------------------|----------------------------------------------------------------------------------------------------|----------------------------------------------------------------------------------------------------|----------------------------------------------------------------------------------------------------|----------------------------------------------------------------------------------------------------|
|    |              | \\                                                        | olP G                                                                                                    | atewa                                                                                                    | y                                                                                                    |                                                                                                    |
|    |              |                                                           |                                                                                                    |                                                                                                    | WAN Co                                                                                                    | nfiguratio                                                                                                    |
|    | Antiun ID    | 0                                                         | urrent Hetmaak                                                                                                    | MAC Address                                                                                                    | Current                                                                                                    | Catowar                                                                                                    |
|    | 192 168 1 74 | 10216811                                                  |                                                                                                    |                                                                                                    |                                                                                                    |                                                                                                    |
|    | 102.100.1111 | 102.1                                                     | 00.1.1                                                                                                    |                                                                                                    |                                                                                                    |                                                                                                    |
|    | Mac /        | Authenticating                                            | j Code                                                                                                    |                                                                                                    |                                                                                                    | Valid MAC                                                                                                    |
|    | O s          | tatic 💿 DHCP                                              |                                                                                                    |                                                                                                    |                                                                                                    |                                                                                                    |
|    | Þ            |                                                           | Obtain DNS ser                                                                                                    | /er automatically                                                                                                    |                                                                                                    |                                                                                                    |
|    |              |                                                           |                                                                                                    |                                                                                                    |                                                                                                    |                                                                                                    |
|    | IP           | Address                                                   | 192.168.1.179                                                                                                    | Netmask                                                                                                    | 255.255.255                                                                                                    | 5.0                                                                                                    |
| SI | tatic (      | Gateway                                                   | 192.168.1.1                                                                                                    | DNS Domain                                                                                                    |                                                                                                    |                                                                                                    |
|    | Pre          | ferred DNS                                                | 202.96.134.133                                                                                                    | Alternate DNS                                                                                                    | 202.96.128.                                                                                                    | 68                                                                                                    |
|    |              |                                                           |                                                                                                    |                                                                                                    |                                                                                                    |                                                                                                    |
| F  | PPPoE Server | ANY                                                       |                                                                                                    |                                                                                                    |                                                                                                    |                                                                                                    |
|    | Username     | user123                                                   |                                                                                                    |                                                                                                    |                                                                                                    |                                                                                                    |
|    | Password     | •••••                                                     |                                                                                                    |                                                                                                    |                                                                                                    |                                                                                                    |
|    |              |                                                           | (                                                                                                    | Apply                                                                                                    |                                                                                                    |                                                                                                    |
|    |              | Active IP<br>192.168.1.74<br>Mac J<br>Static<br>Pressword | Active IP       Ct         192.168.1.74       Ct         Mac Authenticating       O         Static       O         Static       O         Static       O         Vertex       IP         Address       Static         Oateway       Preferred DNS         PPPoE Server       ANY         Username       user123         Password       ooococce | Active IP       Current Hetmask         192.168.1.74       255.255.255.0         Mac Authenticating Code       Obtain DNS served         Static       DHCP       PPPoE         Obtain DNS served       192.168.1.1         Static       Oateway       192.168.1.1         Preferred DNS       202.96.134.133         PPPoE Server       ANY         Username       user123         Password       occourse | Active IP       Current Hetmask       MAC Address         192.168.1.74       255 255 255.0       00.01:02:03:04:05         Mac Authenticating Code       Mac Authenticating Code         Static       DHCP       PPPoE         Obtain DNS server automatically       ✓         Static       Option DNS server automatically       ✓         Static       Orderway       192.168.1.1       DNS Domain         Preferred DNS       202.96.134.133       Atternate DNS         Username       user123       pessword | Voir Gateway         ware         Active IP       Current Hetmask       MAC Address       Current         192:168.1.74       255 255 .0       00:01:02 03:04:05       192:1         Mac Authenticating Code       Mac Authenticating Code       Obtain DNS server automatically       Obtain DNS server automatically         Static       DHCP       PPPoE       Obtain DNS server automatically       255.255.265         Static       IP Address       192.168.1.179       Netmask       255.255.265         Static       Oddain DNS server automatically       Image: Color of the DNS       202.96.134.133       Atternate DNS       202.96.128.1         PPPoE Server       ANY       Image: Color of the DNS       202.96.134.133       Atternate DNS       202.96.128.1         PPPoE Server       ANY       Image: Color of the DNS       202.96.128.1       Image: Color of the DNS       202.96.128.1         PPPoE Server       ANY       Image: Color of the DNS       Image: Color of the DNS       Image: Color of the DNS         Image: Color of the DNS       Image: Color of the DNS       Image: Color of the DNS       Image: Color of the DNS         Image: Color of the DNS       Image: Color of the DNS       Image: Color of the DNS       Image: Color of the DNS         Image: Color of the DNS |

2.3.1 Wan Config

WAN port network setting page.

Support static IP, dynamic obtain IP and PPPoE.

Configure Static IP:

----Enable Static;

----Set AG-188N's IP address in the IP Address;

----Set net mask in the Net mask field;

----Set router IP address in the Gateway;

----DNS Domain:

----Set local DNS server in the Preferred DNS and the Alternate DNS

Configure to dynamic obtain IP

----Enable DHCP;

If there is DHCP server in your local network, AG-188N will automatically obtain WAN port network information from your DHCP server.

Configure PPPoE:

----Enable PPPoE

----PPPoE server: Enter "ANY" if no specified from your ITSP.

----Enter PPPoE username and pin in the username and password.

AG-188N will automatically obtain WAN port network information from your ITSP if PPPoE setting and the setup are correct.

**Notice:** If user accesses the gateway through WAN port. He should use the new IP address to access the gateway when the WAN port address was changed.

| АТСОМ                    |                 | VoIP G                                  | ateway                                  |
|--------------------------|-----------------|-----------------------------------------|-----------------------------------------|
| Current State            |                 |                                         | LAN Configuration                       |
| Network                  |                 |                                         |                                         |
| WAN Config<br>LAN Config | Bridge Mode     |                                         |                                         |
| VolP                     |                 |                                         |                                         |
| Advance                  | IP 192.168.10.1 |                                         | Netmask 255.255.255.0                   |
| Dial-Peer                | DHCP Service    |                                         | ✓ NAT                                   |
| Config Manage            |                 |                                         | ·                                       |
| Update                   |                 | If you are using lan ip,please reconnec | t with new IP after your modification ! |
| System Manage            |                 | App                                     | ally.                                   |

2.3.2 LAN Config

Bridge Mode: Enable this option to switch to bridge mode. Gateway won't assign IP for its LAN port in bridge mode and its LAN and WAN port will be in the same network. (This setting won't take effect unless you save the config and reboot the device)
IP Netmask: Set the IP and Netmask for the LAN
DHCP Server: Enable DHCP service in LAN port
NAT: Enable NAT.

2.4 VolP

2 4 1 SIP Config

| АТСОМ         |                           | VoIP Gateway                                                                                                    |         |                                     |                        |  |  |  |
|---------------|---------------------------|----------------------------------------------------------------------------------------------------|---------|-------------------------------------|------------------------|--|--|--|
| Current State |                           |                                                                                                    |         | SIP[Reg                             | istered] Configuration |  |  |  |
| VolP          | Register Server Addr      | 194.54.102.147                                                                                                    |         | Proxy Server Addr                   |                        |  |  |  |
| SIP Config    | -<br>Register Server Port | 5060                                                                                                    |         | Proxy Server Port                   |                        |  |  |  |
| IAX2 Config   | Register Username         | Register Username         301         Prox           Register Password         ●●●●●●●●●●●●●●●●●●●●●●●●●●●●●●●●●●●● |         | Proxy Username                      |                        |  |  |  |
| Bial Boor     | Register Password         |                                                                                                    |         | Proxy Password                      |                        |  |  |  |
| Config Manago | Domain Realm              |                                                                                                    |         | Local SIP Port                      | 5060                   |  |  |  |
|               | Phone Number              | 301                                                                                                    |         | Register Expire Time                | 60 seconds             |  |  |  |
| Opdate        | Detect Interval Time      | 60                                                                                                    | seconds | RFC Protocol Edition                | RFC3261 V              |  |  |  |
| system manage | Encrypt Key               |                                                                                                    |         | Server Type                         | common 💌 🕟             |  |  |  |
|               | Display Name              |                                                                                                    |         | User Agent                          | Voip Phone 1.0         |  |  |  |
|               | DTMF Mode                 | DTMF_RFC283                                                                                                    | 3 🗸     | Signal Encryt                       |                        |  |  |  |
|               | Enable PRACK              |                                                                                                    |         | Rtp Encryt     Enable Session Timer |                        |  |  |  |
|               | Enable Keep Authenticati  | on                                                                                                    |         |                                     |                        |  |  |  |
|               | Auto Detect Server        | Auto Detect Server     Enable Via rport                                                                             |         |                                     | dec                    |  |  |  |
|               | 🗹 Enable Via rport        |                                                                                                    |         |                                     |                        |  |  |  |
|               | Enable Register           |                                                                                                    |         |                                     |                        |  |  |  |
|               |                           |                                                                                                    | ſ       | 0 mm/s                              |                        |  |  |  |

Setting page of public SIP server:

| Register Server Addr:         | Register address of public SIP server                      |
|-------------------------------|------------------------------------------------------------|
| Register Server Port:         | Register port of public SIP server                         |
| Register Username:<br>number) | Username of your SIP account (Always the same as the phone |
| Register Password:            | Password of your SIP account.                              |

**Proxy Server Addr:** IP address of proxy SIP server (SIP provider always use the same IP for register server and proxy server, in this case you don't need to configure the proxy server information.)

Proxy Server Port: Signal port of SIP proxy

Proxy Username: proxy server username

Proxy Password: proxy server password

**Domain Realm:** SIP domain, enter the sip domain if any, otherwise AG-188N will use the proxy server address as sip domain.

Local SIP port: Local SIP register port, default 5060

Phone Number: Phone number of your SIP account

**Register Expire Time:** register expire time, default is 600 seconds. AG-188N will auto configure this expire time to the server recommended setting if it is different from the SIP server.

**Detect Interval Time:** Co-work with the Auto Detect Server, if Auto Detect Server is enable, AG-188N will periodically detect if the SIP server is available according this setting.

**RFC Protocol Edition:** Current AG-188N SIP versions. Set to RFC 2543 if the gate need to communicate to devices (such as CISCO5300) using the SIP 1.0. Default is RFC 3261.

**Enable Register:** Enable/Disable SIP register. AG-188N won't sent register info to SIP server

**DTMF Mode:**DTMF signal sending mode: support RFC2833, DTMF\_RELAY (inband audio) and SIP info

**Auto Detect server:** co-work with Server Auto Swap and Detect Interval Time. Enable this option, AG-188N will periodically detect whether the public SIP server is available, if the server is unavailable, the AG-188N will switch to the back-up SIP sever, and continue detecting the public sip server. AG-188N will switch back to the primary SIP server if the server is available again.

Server Auto Swap: Please refer to Auto Detect server for detail.

Enable Via rport: config the supporting for RFC 3581

SIP(Default Protocol): Setting for the default protocol of SIP

### 2.4.2 lax2 Config

| АТСОМ         | VoIP Gateway         |             |                             |  |  |  |  |
|---------------|----------------------|-------------|-----------------------------|--|--|--|--|
| Current State |                      | ΙΑΧ         | Unregistered] Configuration |  |  |  |  |
| Network       |                      |             |                             |  |  |  |  |
| VolP          | IAX Server Addr      |             |                             |  |  |  |  |
| SIP Config    | IAX Server Port      | 4569        |                             |  |  |  |  |
| Advance       | Account Name         |             |                             |  |  |  |  |
| Dial-Peer     | Account Password     |             |                             |  |  |  |  |
| Config Manage | Phone Number         |             |                             |  |  |  |  |
|               | Local Port           | 4569        |                             |  |  |  |  |
| opdate        | Voice mail number    | 0           |                             |  |  |  |  |
| System Manage | Voice mail text      | mail        |                             |  |  |  |  |
|               | Echo Test number     | 1           |                             |  |  |  |  |
|               | Echo Test text       | echo        |                             |  |  |  |  |
|               | Refresh Time         | 60          | Seconds                     |  |  |  |  |
|               | Enable Register      | Enable G 72 | 9                           |  |  |  |  |
|               | AX(Default Protocol) |             | •                           |  |  |  |  |
|               | (A                   | pply        |                             |  |  |  |  |

Setting page of public IAX server:

IAX Server Addr: Register address of public IAX server

IAX Server Port: Register port of public IAX server, default port is 4569

Account Name: Username of your SIP account (Always the same as the phone number)

Account Password: Password of your IAX account.

Local port: Signal port of local, default port is 4569

Phone Number: Phone number of your IAX account

**Voice mail number:** If the IAX support voice mail, but your username of the voice mail is letters which you can not input with the ATA , then you use the number to stand for your username

**Voice mail text:** if IAX support voice mail, config the domain name of your mail box here. **Echo test number:** If the platform support echo test , and the number is test form , the config the test number to replace the text format The echo test is to test the woring status of terminals and platform

Echo test text: echo test number in text format

Refresh time: IAX refresh time

Enable Register: enable or disable register

IAX(Default Protocol): Set IAX 2 as the default protocol , if not the system will choose SIP as default

Enable G.729: Using G.729 speech coding mandatory consultations

# 2.5 Advance

| ATCOM                                    |             |              |     | VolF                    |       | Ga       | ite     | Wa     | ay           |              |
|------------------------------------------|-------------|--------------|-----|-------------------------|-------|----------|---------|--------|--------------|--------------|
| Current State                            |             |              |     |                         |       |          |         |        |              | HCP Service  |
| Network                                  |             |              |     |                         |       |          |         |        |              |              |
| VolP                                     | Update Mode |              |     | None                    | *     | tft;     | Server  |        | 0.0.0.0      |              |
| Advance                                  | DNS Rel     | ay           |     | None<br>Update firmware |       |          |         |        |              |              |
| DHCP Server<br>NAT<br>Net Service<br>QOS |             |              |     | Update config file      |       | Apply    | ן       |        |              |              |
| Digital Map                              | Name        | Start I      | 2   | End IP                  | Le    | ase Time | Net     | mask   | Gateway      | DNS          |
| Call Service                             | lan         | 192.168.10.1 | 1   | 192.168.10.30           | 1440  | 1        | 255.255 | .255.0 | 192.168.10.1 | 192.168.10.1 |
| Audio Settings                           |             |              |     |                         |       |          |         |        |              |              |
| VPN<br>Dial-Peer                         | Lease Table | Name         |     |                         | Leas  | e Time   |         | minute |              |              |
| Config Manage                            | Start IP    |              |     |                         | End I | Þ        |         |        |              | bbb          |
| Update                                   | Netmask     |              |     |                         | Gate  | way      |         |        |              |              |
| System Manage                            | DNS         |              |     |                         |       |          |         |        |              |              |
|                                          | Lease Table | Name         | lan | ~                       |       |          |         |        |              | Delete       |

2.5.1 DHCP Server

DHCP server manage page.

User may trace and modify DHCP server information in this page.

**Update Mode:** Using DHCP updated model ,None expressed are not updated, Update firmware update firmware is used to DHCP. Update file is used to configure DHCP updated configuration files.

Tftp Server: Addresses using TFTP server upgrade .

**DNS Relay:** enable DNS relay function.

User may use below setting to add a new lease table.

Lease Table Name: Lease table name.

**Lease Time:** DHCP server lease time.

Start IP: Start IP of lease table.

**End IP:** End IP of lease table. Network device connecting to the AG-188N LAN port can dynamic obtain the IP in the range between start IP and end IP.

Netmask: Netmask of lease table.

Gateway: Default gateway of lease table

DNS: default DNS server of lease table.

Notice: This setting won't take effect unless you save the config and reboot the device

| 2.                                           | 5.2 NAT |                     |                 |             |               |                   |
|----------------------------------------------|---------|---------------------|-----------------|-------------|---------------|-------------------|
| ATCOM                                        |         | V                   | olP G           | ate         | way           |                   |
| Current State                                |         |                     |                 |             |               | NAT Configuration |
| lletwork                                     |         | PSec ALG            |                 | FTP ALG     |               |                   |
| VolP                                         |         | PPTP ALG            |                 |             |               |                   |
| Advance<br>DHCP Server<br>NAT<br>Net Service |         |                     | A               | pply        |               |                   |
| QOS<br>SIP<br>Digital Map                    |         | Inside IP           | Inside TCP Port |             | Outside TCP P | Port              |
| Call Service<br>MMI Filter<br>Audio Settings |         | Inside IP           | Inside UDP Port |             | Outside UDP F | Port              |
| Dial-Peer                                    |         |                     |                 |             |               |                   |
| Config Manage                                |         | Transfer Type TCP 💌 | Ins             | side IP     |               |                   |
| Update                                       |         | Inside Port         | οι              | utside Port |               |                   |
| System Manage                                |         |                     | Add             | Delet       | e             |                   |

Advance NAT setting. Maximum 10 items for TCP and UDP port mapping.

IPSec ALG:Enable/Disable IPSec ALG;FTP ALG:Enable/Disable FTP ALG;PPTP ALG:Enable/Disable PPTP ALG;Transfer Type:Transfer type using port mapping.Inside IP:LAN device IP for port mapping.Inside Port:LAN device port for port mapping.Outside Port:WAN port for port mapping.Click Add to add new port mapping item and Delete to delete current port mapping item.

| 2.5.3                                               | Net Service |                   |                                 |             |                               |                  |
|-----------------------------------------------------|-------------|-------------------|---------------------------------|-------------|-------------------------------|------------------|
| АТСОМ                                               |             |                   | VolP                            | Ga          | ateway                        | /                |
| Current State                                       |             |                   |                                 |             |                               | Net Service      |
| Network                                             |             |                   |                                 |             |                               |                  |
| VolP                                                |             |                   |                                 |             |                               |                  |
| Advance                                             |             | HTTP Port         | 80                              | 1           | Telnet Port                   | 23               |
| DHCP Server<br>NAT                                  |             | RTP Initial Port  | 10000                           | ]           | RTP Port Quantity             | 200              |
| QOS<br>SIP<br>Disital Mas                           |             | lf m              | odify HTTP or Telnet port,you'd | l better se | t it more than 1024,then save | and restart.     |
| Call Service<br>MMI Filter<br>Audio Settings<br>VPN |             |                   |                                 | Арр         | ly                            |                  |
| Dial-Peer                                           |             |                   |                                 |             |                               | DHCP Lease Table |
| Config Manage                                       |             | Leased IP Address |                                 |             | Client Hardware Address       |                  |
| Update                                              |             |                   |                                 |             |                               |                  |
| System Manage                                       |             |                   |                                 |             |                               |                  |

**HTTP Port:** configure HTTP transfer port, default is 80.User may change this port to enhance system's security. When this port is changed, please use http://xxx.xxx.xxx.xxx.xxx/ to reconnect.

Telnet Port: configure telnet transfer port, default is 23.

**RTP Initial Port:** RTP initial port.

**RTP Port Quantity:** Maximum RTP port quantity, default is 200 **Notice:** 

Settings in this page won't take effect unless save and reboot the device.

If you need to change telnet port or HTTP port, please use the port greater than 1024,

because ports under 1024 is system remain ports.

HTTP service if HTTP is set to 0.

| ATCOM                                                              |                       | VoIP Gateway                       |            |                      |                    |
|--------------------------------------------------------------------|-----------------------|------------------------------------|------------|----------------------|--------------------|
| Current State                                                      |                       |                                    |            |                      | QoS Configuration  |
| lletwork                                                           | <                     |                                    |            |                      |                    |
| VolP                                                               |                       |                                    | N          | /LAN Enable          |                    |
| Advance                                                            | VLAN ID Check Enable  | VLAN ID Check Enable Voice/Data VL |            |                      | Undifferentiated 🔽 |
| DHCP Server                                                        | DiffServ Enable       | DiffServ Enable                    |            |                      | 0x b8              |
| NAT<br>Net Service                                                 | Voice VLAN ID         | 256                                | (0 - 4095) | Data VLAN ID         | 254 (0 - 4095)     |
| SIP                                                                | Voice 802.1P Priority | 0                                  | (0 - 7)    | Data 802.1P Priority | 0 (0 - 7)          |
| Digital Map<br>Call Service<br>MMI Filter<br>Audio Settings<br>VPN |                       |                                    |            | Bubmit               |                    |
| Dial-Peer                                                          |                       |                                    |            |                      |                    |
| Config Manage                                                      |                       |                                    |            |                      |                    |
| Update                                                             |                       |                                    |            |                      |                    |
| System Manage                                                      |                       |                                    |            |                      |                    |

2.5.4 QoS settings

AG188 implement QoS based on 802.1p, The QoS is used to mark the network communication priority in the data link/MAC sub-layer. AG188 will sorted the packets using the QoS and sends it to the destination.

- 1. Voice 802.1p Priority --- Configure the priority of the voice packets in 802.1p protocol.
- 2. VLAN Enable --- Disable/Enable VLAN function
- 3. Voice VLAN ID --- configure the Voice/signaling VLAN ID
- 4. DiffServ Enable --- Disable/Enable Diffserv service
- 5. DiffServ Value --- Configure Diffserv parameter. The value range : value range :

0x28,0x30,0x38,0x48,0x50,0x58,0x68,0x70,0x78,0x88,0x90,0x98,0xb8.default is 0xb8 ,oxb8 stands for best fast transmission; 28-30 is guaThrantee for the transmission priority for the 1st rank , 48-58 is guarantee for the transmission priority for the 2nd rank, 68-78 is guarantee for the transmission priority for the 3rd rank, 88-98 is guarantee for the transmission priority for the 4th rank.

- 6. Data VLAN ID--- Assign VLAN id for data stream.
- Data 802.1P Priority --- Configure the priority of the data packets (non-voice/signaling data) in 802.1p protocol.
- 8. Data/Voice DiffServ differentiated --- undifferentiated for Date and voice VLAN is not distinction VLAN tag, Tag differentiated for Date and Voice VLAN is distinction VLAN tag, Date untagged for Date VLAN is distinction VLAN tag

Please refer to <u>VLAN implement</u> for detail

| 2.0.0                        | Jocumys                 |               |    |                     |                                          |
|------------------------------|-------------------------|---------------|----|---------------------|------------------------------------------|
| АТСОМ                        |                         | VoIP (        | G  | ateway              |                                          |
| Current State                |                         |               |    | Advanc              | e SIP Configuration                      |
| Network                      |                         |               | Pu | Blic[Registered]Pri | ivate[Unregistered]<br>Fransverse[FALSE] |
| VolP                         |                         |               |    | or on that          | inanorenseli virori                      |
| Advance                      | STUN Server Addr        |               | 1  | STUN Server Port    | 3478                                     |
| DHCP Server<br>NAT           | Private Server Addr     | 192.168.1.209 | ]  | Private Proxy       |                                          |
| QOS                          | Server Port             | 5060          | ]  | Proxy Port          |                                          |
| Digital Map<br>Call Service  | Server Username         | 83018806      | ]  | Proxy Username      |                                          |
| MMI Filter<br>Audio Settings | Server Password         | •••••         | ]  | Proxy Password      |                                          |
| VPN<br>Dial-Peer             | Private Domain          |               | ]  | Expire Time         | 60 seconds                               |
| Config Manage                | Private Number          | 83018806      | ]  | STUN Effect Time    | 50 minute                                |
| lindate                      | Display Name            |               | ]  | Private User Agent  | Voip Phone 1.0                           |
| Custom Manage                | Private Server Type     | common 💌      |    | Enable URI Convert  |                                          |
| System Manage                | Inable Private Register |               |    | Enable SIP Stun     |                                          |
|                              |                         |               | Ap | ply                 |                                          |

### 2.5.5 Advance SIP settings

This page is used to set the private sip server, stun server, and back up sip server information.

STUN Server setting:

STUN Server Addr: configure stun server address;

STUN Server Port: configure stun server port default 3478

**STUN Effect Time:** stun detect NAT type circle, unit: minute.

Enable SIP STUN: enable/disable stun.

Please refer to sip conf for the setting for how to set the public alter server.

**Private Server Type:** The particular Private service system supplier carries out the sign and speeches to encrypt, default is common

User can register two sip servers: public sip server and private sip server. these two sip servers are independent from each other and running in the same time.

For how to configure private sip server. Please refer to sip configuration.

| 2.3                                 | .6 Digital Map |                        |                         |
|-------------------------------------|----------------|------------------------|-------------------------|
| ATCOM                               |                | VoIP Gatewa            | ıy                      |
| Current State                       |                | Di                     | gital Map Configuration |
| Network                             |                |                        |                         |
| VolP                                |                | End with "#"           |                         |
| Advance<br>DHCP Server<br>NAT       |                | FixedLength 11         |                         |
| Net Service<br>QOS<br>SIP           |                | ☑ Time out 5 (330)     |                         |
| Digital Map<br>Call Service         |                | Apply                  |                         |
| MMI Filter<br>Audio Settings<br>VPN |                |                        | Digital Map Table       |
| Dial-Peer                           |                |                        |                         |
| Config Manage                       |                | Prefix Number          |                         |
| Undate                              |                | *                      |                         |
| opunto                              |                | 8[3-8]XXXXX            |                         |
| System Manage                       |                | 89XXX                  |                         |
|                                     |                | 6567                   |                         |
|                                     |                | 78XXXT2                |                         |
|                                     |                | 2/2/1/3/VXXX           |                         |
|                                     |                | Prefix Number          | Add                     |
|                                     |                | Prefix to be deleted * | Delete                  |

Digit map is a set of rules to determine when the user has finished dialing.

AG-188N support below digital map:

Digital Map is based on some rules to judge when user end their dialing and send the number to the server. AG-188N support following digital map:

----End With "#": Use # as the end of dialing.

----Fixed Length: When the length of the dialing match, the call will be sent.

----Timeout: Specify the timeout of the last dial digit. The call will be sent after timeout ----Prefix: User define digital map:

[] represents the range of digit, can be a range such as [1-4], or use comma such as [1,3,5], or use a list such as [234]

x represents any one digit between 0~9

Tn represents the last digit timeout. n represents the time from  $0\sim9$  second, it is necessary. Tn must be the last two digit in the entry. If Tn is not included in the entry, we use T0 as default, it means system will sent the number immediately if the number matches the entry.

Example:

| [1-8]xxx | All number from 1000 to 89999 will be sent immediately.                      |
|----------|------------------------------------------------------------------------------|
| 9xxxxxx  | 8 digits numbers begin with 9 will be sent immediately.                      |
| 911      | Number 911 will be sent will be immediately                                  |
| 99xT4    | $3\ digits\ numbers\ begin\ with\ 99\ with\ be\ sent\ after\ four\ seconds.$ |

| ATCOM                               | VoIP                                           | Gateway                                 |
|-------------------------------------|------------------------------------------------|-----------------------------------------|
| Current State                       |                                                | Call Service                            |
| VolP                                | Hotline                                        |                                         |
| Advance<br>DHCP Server              | Call Forward Off O Busy O No Answer C          | ) Always                                |
| NAT<br>Net Service<br>QOS           | Forward Number                                 | IP Port 5060                            |
| SIP<br>Digital Map<br>Call Service  | No Disturb                                     | Ban Outgoing                            |
| MMI Filter<br>Audio Settings<br>VPN | Enable Call Transfer     Enable Three Way Call | Enable Call Watting     Accept Any Call |
| Dial-Peer                           | 20 No Answer Time(seconds)                     | P2P IP Prefix                           |
| Config Manage<br>Undate             | Use Record Server                              | Remote Record                           |
| System Manage                       |                                                | Apply                                   |
|                                     | Black List                                     |                                         |
|                                     |                                                |                                         |
|                                     | Limit List                                     |                                         |
|                                     | Add                                            | Delete                                  |

### 2.5.7 Call Service Settings

User configure the value add service such as hotline, call forward, call transfer, 3-way conference call .etc in this page

**Hotline:** configure hotline number. AG-188N immediately dials this number after hook-off if it is set.

Call Forward: Please refer to value add service for detail.

No Disturb: DND, do not disturb, enable this option to refuse any calls.

Ban Outgoing: Enable this to ban outgoing calls.

Enable Call Transfer: Please refer to value add service for detail.

Enable Three Way Call: Please refer to value add service for detail.

Enable Call Waiting: Enable/disable Call Waiting

Accept Any Call: If this option is disable, AG-188N refuse the incoming call when the called number is different from AG-188N's phone number.

No Answer Time: no answer call forward time setting.

Black List: incoming call in these phone numbers will be refused.

Limit List: outgoing calls with these phone numbers will be refused

| ATCOM                                                                      | VoIP Gateway           |
|----------------------------------------------------------------------------|------------------------|
| Current State                                                              | MMI Filter             |
| Network                                                                    |                        |
| VolP                                                                       |                        |
| Advance                                                                    | MMI Filter             |
| DHCP Server<br>NAT<br>Net Service                                          | (Apply)                |
| UUS<br>SIP<br>Digital Map<br>Call Service<br>(MMI Filte)<br>Audio Settings | Start IP End IP        |
| VPN<br>Dial-Peer                                                           | Start IP End IP Add    |
| Config Manage<br>Update<br>System Manage                                   | Start IP to be deleted |

# 2.5.8 MMI Filter

MMI filter is used to make access limit to AG-188N Gateway.

When MMI filter is enable. Only IP address within the start IP and end IP can access AG-188N gateway.

| 2.5.9 Audio Settings                                               |                     |                |                     |                   |  |  |
|--------------------------------------------------------------------|---------------------|----------------|---------------------|-------------------|--|--|
| ATCOM                                                              |                     | VoIP C         | Gatewa              | У                 |  |  |
| Current State                                                      |                     |                |                     | DSP Configuration |  |  |
| lletwork                                                           |                     |                |                     |                   |  |  |
| VolP                                                               | CODEC               | g711Alaw64k 🐱  | Signal Standard     | CHINA             |  |  |
| Advance                                                            | Input Volume        | 0 (0-5)        | Output Volume       | 0 (0-5)           |  |  |
| DHCP Server                                                        | G729 Payload Length | 10 🛩 ms        | DTMF Payload Type   | 101               |  |  |
| Net Service<br>OOS                                                 | iIBC Payload Type   | 97 (96-127)    | iLBC Payload Length | 30 🔽 ms           |  |  |
| SIP<br>Dinital Man                                                 | CallerID T× Mode    | FSK 💌          | FAX Mode            | T.38 💌            |  |  |
| Call Service<br>MMI Filter                                         | VAD                 |                |                     |                   |  |  |
| Audio Settings<br>VPN                                              |                     |                |                     |                   |  |  |
| Dial-Peer                                                          |                     |                | Apply               |                   |  |  |
| Config Manage                                                      |                     |                |                     |                   |  |  |
| Update                                                             |                     |                |                     |                   |  |  |
| System Manage                                                      |                     |                |                     |                   |  |  |
| <b>CODEC:</b> select the prefer CODEC; support ulaw, alaw and G729 |                     |                |                     |                   |  |  |
| Signal Standard                                                    |                     | non and LISA a | standard            |                   |  |  |

Signal Standard:Support CHINA, Japan and USA standardInput Volume:Handset in volume.Output Volume:Handset out volume.G729 Payload Length:G729 payload lengthVAD:Enable/disable Voice Activity DetectionFAX Mode:select the FAX Mode

|                     |                                                                                                    |                                                                                                    | VPN runne                                                                                                    |
|---------------------|----------------------------------------------------------------------------------------------------|----------------------------------------------------------------------------------------------------|----------------------------------------------------------------------------------------------------|
|                     |                                                                                                    |                                                                                                    |                                                                                                    |
|                     |                                                                                                    |                                                                                                    |                                                                                                    |
| VPN IP              |                                                                                                    | 0.0.0.0                                                                                                    |                                                                                                    |
|                     |                                                                                                    |                                                                                                    |                                                                                                    |
| UDP Tunnel          |                                                                                                    |                                                                                                    |                                                                                                    |
| VPN Server Addr     | 0.0.0.0                                                                                               | VPN Server Port                                                                                                   | 80                                                                                                    |
| Server Group ID     | VPN                                                                                                   | Server Area Code                                                                                                  | 12345                                                                                                    |
| I 2TP               |                                                                                                    |                                                                                                    |                                                                                                    |
| VPN Server Addr     |                                                                                                    | VPN User Name                                                                                                    |                                                                                                    |
| VPN Password        |                                                                                                    | 5                                                                                                    |                                                                                                    |
|                     |                                                                                                    |                                                                                                    |                                                                                                    |
|                     |                                                                                                    |                                                                                                    |                                                                                                    |
| O UDP Tunnel O L2TP |                                                                                                    | Enable VPN                                                                                                    |                                                                                                    |
|                     | VPN IP<br>UDP Tunnel<br>VPN Server Addr<br>Server Group ID<br>L2TP<br>VPN Server Addr<br>VPN Password | VPN IP UDP Tunnel VPN Server Addr 0.0.0.0 Server Group ID VPN L2TP VPN Server Addr VPN Password OUDP Tunnel OL2TP | VPN IP         0.0.0           LDP Tunnel         VPN Server Addr           VPN Server Addr         0.0.0           Server Group ID         VPN           Server Area Code         VPN Server Addr           L2TP         VPN Server Addr           VPN Server Addr         VPN User Name           VPN Password         Enable VPN |

this page is VPN setting page , the Gateway support the VPN with UDP and L2TP protocol . The parameters is as below

**VPN IP:** After VPN registered successfully, VPN server will give an IP aggress to the terminal . If there is a IP address shown on terminal (except for 0.0.0.0) ,it means your VPN has registered UDP Tunnel

2.5.10 VPN

VPN Server Addr:register to the address of VPN serverVPN Server Port:Register to the port of VPN serverServer Group ID:the group ID of UDP VPNServer Area Code:the are code of VPN serverL2TPregister to the address of VPN serverVPN Server Addr:register to the address of VPN serverVPN User Name:L2TP VPN usernameVPN Password:L2TP VPN password

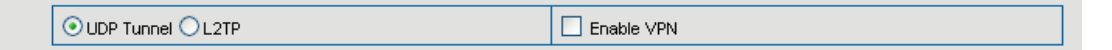

UDPTunnel: use the UDP to visit VPN L2TP: use the L2TP to visit VPN Enable VPN: Enable the VPN server, you must choose UDP or L2TP type in advance

# 2.6 Dial-Peer Settings

| ATCOM                                                                                                    | - |        | Vo        | IP Ga         | te   | way      |           |               |
|----------------------------------------------------------------------------------------------------|---|--------|-----------|---------------|------|----------|-----------|---------------|
| Current State                                                                                                    |   |        |           |               |      |          | Dia       | al-Peer       |
| Network                                                                                                    |   |        |           |               |      |          |           |               |
| VolP                                                                                                    | [ | Number | Call Mode | Destination   | Port | Alias    | Suffix    | Del<br>Length |
| Advance                                                                                                    | * | T      | lifeline  | 0.0.0.0       | 0    | no alias | no suffix | 0             |
| DHCP Server<br>NAT<br>Net Service<br>QOS<br>SIP<br>Call Service<br>MMI Filter<br>Audio Settings<br>VPN<br>Dial-Peer<br>Config Manage<br>Update<br>System Manage |   |        | Add       | Delete Modify | *T v |          |           |               |

Please refer to "how to use dial rule?" for detail.

# 2.7 Config Manage

Save Config:save current settings.Clear Config:restore to default settings.

Notice: clear config in admin mode, all settings restores to factory default; clear config in guest modem, all settings except sip, advance sip restore to factory default.

# 2.8 Update

### 2.8.1 Web Update:

update gateway's settings or firmware. Firmware file is .dlf extension when configure file is .cfg extension, AG-188N will auto select configure update or firmware update according the extension.

### 2.8.2 FTP Update:

back up the configure file to FTP or TFTP server. Or auto update configure file from your auto update server.

| ATCOM                                              |           | VoIP Gateway         |                   |  |  |
|----------------------------------------------------|-----------|----------------------|-------------------|--|--|
| Current State                                      |           |                      | FTP/TFTP Download |  |  |
| Network                                            |           |                      |                   |  |  |
| VolP                                               | Server    | 192.168.1.207        |                   |  |  |
| Advance                                            | Username  | wells                |                   |  |  |
| Dial-Peer                                          | Password  | •••••                |                   |  |  |
| Config Manage                                      | File name | config.bd            |                   |  |  |
| Update                                             | Туре      | Config file export ⊻ |                   |  |  |
| WEB Update<br>FTP/TFTP Update<br>Auto Provisioning | Porotocol | FTP 💌                |                   |  |  |
| System Manage                                      |           | apply                |                   |  |  |

Back up configure file to your FTP/TFTP server.

\* configure use .cfg extension.

### 2.8.3 Auto update:

AG-188N gateway support FTP and TFTP auto update. The gateway will auto obtain the configure file from your update server if configured. To obtain the original configure file, you can use the FTP/TFTP back up as describe above. Configure file using module structure, user may remain the concerned modules and remove other modules. Put the configure file in the root directory of update serve when finish editing.

| АТСОМ                                | VoIP Gateway         |         |                                 |
|--------------------------------------|----------------------|---------|---------------------------------|
| Current State                        |                      |         | Auto Provisioning Configuration |
| Network                              |                      |         |                                 |
| VolP                                 | Current Version      | 2.0001  |                                 |
| Advance                              | Server Address       | 0.0.0.0 |                                 |
| Dial-Peer                            | Username             | user    |                                 |
| Config Manage                        | Password             | ••••    |                                 |
| Update                               | Config File Name     |         |                                 |
| WEB Update                           | Config Encrypt Key   |         |                                 |
| FTP/TFTP Update<br>Auto Provisioning | Protocol Type        | FTP 🔽   |                                 |
| System Manage                        | Update Interval Time | 1       | Hour                            |
|                                      | Update Mode          | Disable | ▼                               |
|                                      |                      | (       | apply                           |

Current Version: the system will display the current version number .

Server Address: FTP/TFTP server address Username: FTP server user name Password: FTP server password Config File Name: The name of configuration file Config Encrypt Key: The encrypt key of confirmation file Protocol Type: The protocol type that used for upgrading Update Interval Time: The interval time that the terminals search for new configuration file. Update Mode: auto provision mode; Disable: not auto update, Update after reboot:auto update after reboot, Update at time interval:auto update after a certain time

Configure file version was in the <<VOIP CONFIG FILE>> and <GLOBLE CONFIG MODULE> ConfFile Version For instance:

Gateway original version is: <<VOIP CONFIG FILE>>Version:1.0000 <GLOBLE CONFIG MODULE> ConfFile Version: 6

User may edit the configure file version to: <<VOIP CONFIG FILE>>Version:1.0007 <GLOBLE CONFIG MODULE> ConfFile Version: 7

# 2.9 System Manage

| 2.9.1 | Account M | Manage |
|-------|-----------|--------|
|-------|-----------|--------|

| Атсом                        | VoIP Gateway      |                       |  |  |
|------------------------------|-------------------|-----------------------|--|--|
| Current State                |                   | Account Configuration |  |  |
| Network                      |                   |                       |  |  |
| VolP                         | User Name         | User Level            |  |  |
| Advance                      | admin             | Root                  |  |  |
|                              | guest             | General               |  |  |
| Dial-Peer                    |                   |                       |  |  |
| Config Manage                |                   |                       |  |  |
| Update                       | Add Delete Modify | admin 💌               |  |  |
| System Manage                |                   |                       |  |  |
| Account Management           |                   |                       |  |  |
| Syslog Contig<br>Time Config |                   |                       |  |  |
| Logout & Reboot              |                   |                       |  |  |

Set web access account or keypad password of AT-530.

### 2.9.2 Syslog Config:

| АТСОМ                                                                 | VoIP Gateway   |         |                   |  |  |
|-----------------------------------------------------------------------|----------------|---------|-------------------|--|--|
| Current State                                                         |                | Sys     | log Configuration |  |  |
| Hetwork                                                               | Server IP      | 0.0.0.0 |                   |  |  |
| VolP                                                                  | Servre Port    | 514     |                   |  |  |
| Advance                                                               | MGR Log Level  | None 🗸  |                   |  |  |
| Dial-Peer                                                             | SIP Log Level  | None 🗸  |                   |  |  |
| Config Manage                                                         | IAX2 Log Level | None 🗸  |                   |  |  |
| Update                                                                | Syslog Enable  |         |                   |  |  |
| System Manage                                                         |                | ,       |                   |  |  |
| Account Management<br>Syslog Config<br>Time Config<br>Logout & Reboot |                | (Apply) |                   |  |  |

Server IP: set the syslog server address Server Port: set the syslog server port MGR Log Level: set the MGR log level SIP Log Level: set the SIP log level IAX2 Log Level: set the IAX2 log level Please click "apply" after setting

| 2.3.3                                                | Time Set. |              |                                               |  |  |
|------------------------------------------------------|-----------|--------------|-----------------------------------------------|--|--|
| ATCOM                                                |           | VoIP Gateway |                                               |  |  |
| Current State                                        |           |              | Time Configuration                            |  |  |
| lletwork                                             |           |              | Time computation                              |  |  |
| VolP                                                 |           |              | CHTD Timeset                                  |  |  |
| Advance                                              |           |              | Jini Inneact                                  |  |  |
| Dial-Peer                                            |           | server       | 209.81.9.7                                    |  |  |
|                                                      |           | timezone     | (GMT+08:00)Beijing,Chongqing,Hong Kong,Urumqi |  |  |
| Config Manage                                        |           | timeout      | 60 (seconds)                                  |  |  |
| Update                                               |           | Daylight     | ✓ select sntp                                 |  |  |
| System Manage<br>Account Management<br>Syslog Config |           |              | (Apply)                                       |  |  |
| Logout & Reboot                                      |           |              | Manual Timeset                                |  |  |
|                                                      |           | year         |                                               |  |  |
|                                                      |           | month        |                                               |  |  |
|                                                      |           | day          |                                               |  |  |
|                                                      |           | hour         |                                               |  |  |
|                                                      |           | minute       |                                               |  |  |
|                                                      |           |              | Apply                                         |  |  |

Server:type the ip address of time server

**Timezone:**select correct time zone in list box

**Timeout:** longest response time for SNTP

Manual Timeset: The time setting

Daylight: Daylight Saving time

### 2.9.4 Logout&Reboot

Reboot Gateway, some setting needs to reboot to make it works. Please always save config before reboot, otherwise the setting will return to previous setting.

| АТСОМ                                                                              | VoIP Gatewa | ay            |
|------------------------------------------------------------------------------------|-------------|---------------|
| Current State                                                                      |             | Reboot System |
| VolP<br>Advance<br>Dial-Peer<br>Config Manage                                      | Reboot      |               |
| Update System Manage Account Management Syslog Config Time Config Lingout & Rebool |             |               |

2.9.3 Time Set:

# 3 IVR setting

User may pre-config AG-188N gateway using a normal phone connecting to AG-188N. please refer the below command:

Notice: all command below can be end with # to speed response.

| "#***"    | /*reboot     | gateway*/                                   |
|-----------|--------------|---------------------------------------------|
| "#*000"   | /*clear se   | ttings*/                                    |
|           |              |                                             |
| "#*100"   | /*set the    | e IP type to static ip */                   |
| "#*101"   | /*set IP ty  | pe to DHCP */                               |
| "#*102"   | /*set IP t   | ype to PPPoE*/                              |
|           |              |                                             |
| "#*111"   | /*pro        | ompt gateway ip*/                           |
| "#*222"   | /*           | prompt phone number*/                       |
|           |              |                                             |
| Below set | ting need re | boot to take effect                         |
| "#*103"   | /*change to  | b bridge mode*/                             |
| "#*104"   | /*change to  | o router mode*/                             |
|           |              |                                             |
| "#*50192. | 168.1.117"   | set WAN port IP address                     |
| "#*51192. | 168.1.1"     | set default gateway IP                      |
| "#*52202. | 112.10.37"   | set dns server                              |
| "#*53255. | 255.255.0"   | set netmask, use 255.255.255.0 if no be set |
|           |              |                                             |

# 4 Telnet Console

# 4.1 Introduce

### 4.1.1 Basic structure

User may use telnet command to access and manage gateway.

AG-188N adopts tree structure for telnet. Every node contains its sub-nodes or local command. User can type "help" or "?" whenever to see sub-nodes and all local command under current node.

Besides local command, there are some global commands can be used in each node.

### 4.1.2 Basic command

Logout: exit telnet mode.

Write: save current settings.

Type sub-nodes name in current node to switch to sub-node. Type "!" or "exit" in current node to return to parent-node.

Type "help" or "?" can see all sub-nodes and all local command under current node, every help item has comments such as <command> or <node> to distinguish sub-nodes and local command. Type "help" or "?" in command can see all parameters using in this command.

When typing node name or command, user no need to key the full name, use TAB button will make it more efficient.

There are two types in command parameters: optional and required. "required" parameter use "-" as prefix and "optional" use "\_" as prefix. User may type "-" or "\_" then press TAB button for complementarily.

# 4.2 Global Command

Global command is available under all nodes, AG-188N support following commands:

| Command | Function                            | Example                         |
|---------|-------------------------------------|---------------------------------|
| exit    | Return to parent-node               | #exit                           |
| logout  | Exit                                | #logout                         |
| ping    | Ping command, use to check network, | <pre>#ping www.google.com</pre> |
| write   | Save setting to flash               | #write                          |

### 5 Tree Structure

- 5.1.1 Debug (Level 0~7) path: <debug># show debug setting [disable]enable debug all modules [disable]enable debug app module [disable]enable debug cdr module [disable]enable debug sip module [disable]enable debug tel module [disable]enable debug tel module
- ----show ----[no] all xxx ----[no] app xxx ----[no] cdr xxx ----[no] sip xxx ----[no] tel xxx ----[no] tel xxx

# 5.1.2 reload

usage: #reload Reboot system

### 5.1.3 show system running info

basic
 path: <show>#
 show network status
 Example: #<show>#basic
 Show ip packets Stat.
 Example:#<show>#ip ip

Show RTP packets Stat. Example:#<show>#ip rtp

Show TCP packets Stat. Example:#<show>#ip tcp

Show UDP packets Stat. **Example:**#<show>#ip udp

memory
 path: <show>#
 show gateway memory
 Example:#<show>#memory

nat path: <show># show NAT information Example:#<show>#nat uptime
 path: <show>#
 show running time
 Example:#<show># uptime

version
 path: <show>#
 show gateway version
 Example:#<show># version

5.1.4 telnet and logout Usage: #telnet -target -port Login:xxx Password:xxx # #logout

5.1.5 tracert trace network path info usage: #tracert –host **Example:**#tracert www.google.com

# 6 Network Diagnosis

There are some telnet commands for checking your network. Now Listing below for your information

| Command       | Function                               | Example                         |
|---------------|----------------------------------------|---------------------------------|
| ping          | Check if the destination is accessible | <pre>#ping www.google.com</pre> |
| tracert       | Show network path info                 | #tracert <u>www.google.com</u>  |
| show basic    | Show network settings                  | #show basic                     |
| show ip route | Show route table                       | #show ip route                  |
| show ip arp   | Show arp table                         | #show ip arp                    |
| telnet        | Telnet to another device               | #telnet 192.168.1.2             |

# 7 Restore to factory default

#setdefault clear gateway settings expect network part #setdefault all clear all settings.

# 8 POST Mode(safe mode)

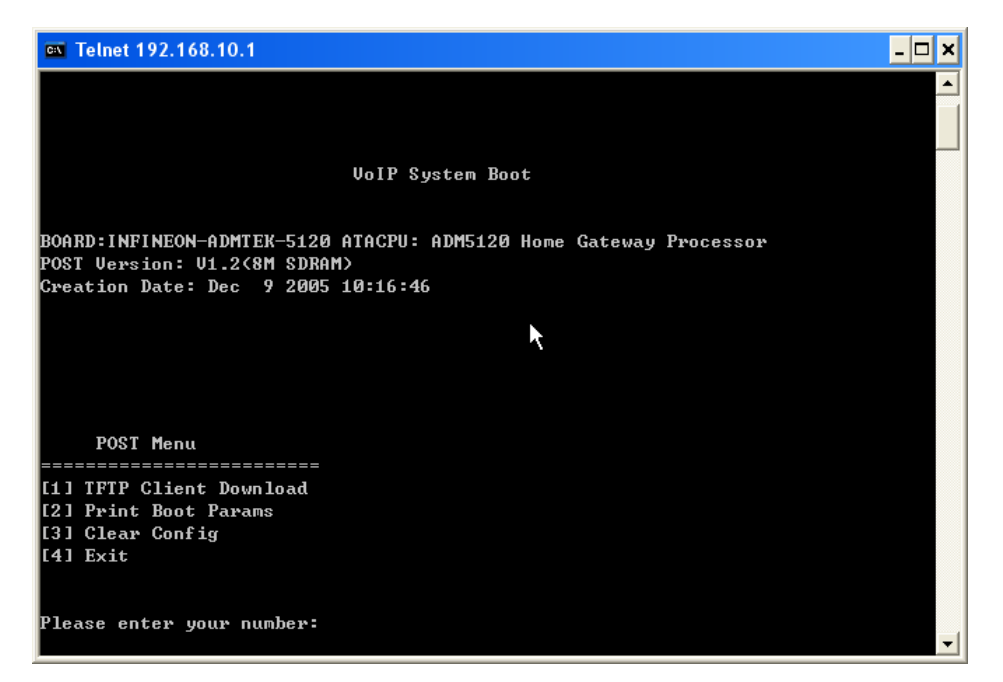

AG-188N provide safe mode. When there is booting problem because of setting problem or firmware problem. User can restore the factory setting or upgrade to a new firmware to solve this problem.

How to enter safe mode?

In the AG-188N booting procedure, it use the static ip 192.168.1.179 (WAN port IP) for a short time, user can telnet to this ip address in this occasion to enter the save mode.(remember to change your PC into the network 192.168.1.xx)

Then user can according the guide in post mode to clear the settings or upgrade the firmware.

# 9 FAQ

### How many SIP servers may AG-188N register simultaneously?

AG-188N support 2 SIP servers and a IAX server. The Default server is SIP. If you want to use the IAX server you must set IAX as default protocol in the IAX config page. IAX and SIP can register simultaneously but not work simultaneously. If you set 2 SIP servers in the SIP setting page, you can choose the route (server) by dialing plan which is edited by you. Please see <u>"How to use the dial rule?"</u> for detail.

### How can I know the AG-188N's IP address?

Pick up the handset and then dial "#\*111#", and the AG-188N will promote you its IP address.

### How to use AG-188N's Lifeline function?

AG-188N supports Lifeline function, you can use the same handset to place PSTN and VoIP calls. First, you need to set up the Lifeline with the accessory send with the AG-188N, connect this accessory to AG-188N's FXS port, and then connect the handset to the accessory's phone port, connect the landline to the accessory's line port. You can receive PSNT and VoIP calls simply with configuration. To place the PSTN call, you need to set up as follow:

----Add a new dial rule in the *Dial-Peer* setting: set the phone number to \*T, and choose the Lifeline as the Call mode.

----Add new Digital map item in the *Advance*  $\rightarrow$ *Digital Map*: set Prefix Number to and \*, and the length to 1.

Then when you want to place a PSTN calls, you can first press \* to switch to the PSTN line and then place your call as you normal do.

### Why the settings vanish after reboot?

Please go to Config Manage→Save Config to save your setting always.

### How to use the dial rule?

AG-188N provide flexible dial rule, with different dial-rule configure, user can easily implement the following function:

----Replace, delete or add prefix of the dial number.

----Make direct IP to IP call

----Place the call to different SIP server according the prefix.

----Make PSTN calls use Lifeline function (Please refer "<u>How can use the Lifeline function of AG-188N?</u>").

You can click "Add" to add a new dial rule. Below is the detail setting of the dial-rule:

**Phone Number:** The Number suit for this dial rule, cam be set as full match or prefix match. Full match means that if the number user dialed is completely the same as this number, the call will use this dial-rule. Prefix match means that if prefix of the number that the user dials is the same as the prefix, the call will use this dial-rule, to distinguish from the full match case, you need to add "T" after the prefix number in the phone number setting.

**Call Mode:** support SIP and Lifeline, SIP means the call will use sip protocol, Lifeline means the call will use the PSTN line.

**Destination (optional):** call destination, can be IP or domain. Default is 0.0.0.0, in this case the call will be routed to the Public SIP server. If you set the destination to 255.255.255.255, then the call will be routed to the private SIP server. Also you can key other address here to make direct IP calls

Port (optional): Configure the port of the destination, default is 5060

Alias (optional):Set up the Alias. We support four Alias as below. Alias need to co-work with the *Del Length*:

- > add:xxx, add prefix to the phone number, can set to reduce the dial length.
- > all: xxx, replace the phone number with the xxx, can use as speed dial function.
- > del, delete the first N numbers. N is set in the *Del Length*

> rep:xxx, replace the first N numbers. N is set in the Del Length. For Example: Use wants to place a call 8610-62281493, then you can set the *phone number* in the dial rule as 010T, and set the *Alias* as rep:8610, and set the *Del Length* to 3. Then all calls begin with 010 will be changed to 8610 xxxxxxxx.

**Suffix (optional):**Configure suffix, show no suffix if not set Instance:

| сом                                                                 |        | VoIP Gateway |                 |        |                   |           |       |
|---------------------------------------------------------------------|--------|--------------|-----------------|--------|-------------------|-----------|-------|
| Current State                                                       |        |              |                 |        |                   | Di        | al-Pe |
| lletwork                                                            |        |              |                 |        |                   |           |       |
| VoIP                                                                | Number | Call Mode    | Destination     | Port   | Alias             | Suffix    | De    |
| Advance                                                             | *T     | lifeline     | 0.0.0.0         | 0      | no alias          | no suffix | 0     |
| DHCP Server                                                         | 2T     | sip          | 255.255.255.255 | 5060   | del               | no suffix | 1     |
| NAT<br>Net Service                                                  | ЗТ     | sip          | 0.0.0.0         | 5060   | del               | no suffix | 1     |
| QOS                                                                 | 123    | sip          | 0.0.0           | 5060   | all:8675583018049 | no suffix | 0     |
| SIP<br>Digital Map                                                  | ОТ     | sip          | 0.0.0           | 5060   | rep:86            | no suffix | 1     |
| Call Service                                                        | 179    | sip          | 192.168.1.179   | 5060   | no alias          | no suffix | 0     |
| MMI Filter<br>Audio Settings<br>VPN<br>Dial-Peer                    |        |              |                 |        |                   |           |       |
| Config Manage                                                       |        | Ad           | d Delete Modify | y *T 🔽 | ]                 |           |       |
| Save Config<br>Clear Config<br>Backup Config                        |        |              |                 |        |                   |           |       |
| Update                                                              |        |              |                 |        |                   |           |       |
| System Manage                                                       |        |              |                 |        |                   |           |       |
| count Management<br>Syslog Config<br>Time Config<br>Logout & Reboot |        |              |                 |        |                   |           |       |

**2T rule**: If the call starts with 2, the first 2 will be deleted, and the rest number will be sent to private server.

**3T rule**: If the call starts with 3, the first 3 will be deleted, and the rest number with be sent to public server.

123 rule: Dial 123 and will send 8675583018049 to your server. Used as speed dial function.

**0T rule**: If the calls is begin with 0, the first 0 will be replace by 86. Means that if you dial 075583018049 and AG-188N will send 8675583018049 to your server.

**\*T rule**: Dial the \* and the line with switch to PSTN. Note that you need to set another rule "Prefix Number: \*; Length: 1" in the Digital Map. (Refer <u>"How to use AG-188N's Lifeline Function?"</u>)

**179 rule**: when you dial 179, the call with send to 192.168.1.179, suit for LAN application without set up a sip server.

### How to use speed dial function?

Please refer to <u>"How to use dial rule?"</u>.

### How to configure digital map?

Please refer digit map settings.

# How to use Call Forward, Call Transfer and 3-way Conference calls?

User may set up the configuration in the Call Service page to use these value add service.

|                |                               |                     | Call Serv |
|----------------|-------------------------------|---------------------|-----------|
| Hotline        |                               |                     |           |
| Call Forward   | Off ○ Busy ○ No Answer ○ Alwa | ys                  |           |
|                | Forward Number                | IP                  | Port 5060 |
| 🗌 No Disturb   |                               | Ban Outgoing        |           |
| Enable Call Tr | ansfer                        | Enable Call Waiting |           |
| Enable Three   | Way Call                      | 🗹 Accept Any Call   |           |
| 20 No Ansv     | ver Time(seconds)             | P2P IP Prefix       |           |
| Use Record S   | erver                         | Remote Record       |           |

### ➤ Call Forward:

----Forward when busy: select *Busy* in the *Call Forward* Field, and Key in the destination phone number in the *Forward Number*. If some one calls you when you having a call, the caller will be forwarded to the destination number.

----Forward no answer: Select *No Answer* in the *Call Forward* Field, and Key in the destination phone number in the *Forward Number*, fill the time in the *No Answer Time*. If some one calls you and no one answer the caller during the No Answer Time, the call will be forward to the destination number.

----Forward Always: Select *Always* in the *Call Forward* Field, and Key in the destination phone number in the *Forward Number*, then any one calls this gateway will be forward to the destination

number.

### ➤ Call Transfer:

Check the *Enable Call Transfer*.

If A is the AG-188N user, and B calls and talking with A through VoIP. A can **press the Hook-Flash** to hold the call with B, and then press \* and then **enter C's number**. B will be transferred to C and can talk with C.

### ➢ 3-Way Conference Calls

Check Enable Three Way Call

Only sip protocol support this function .Assume A is the AG-188N user, and B calls and talking with A through VoIP. A can **press Hook-Flash** to hold the call with B, then **enter C's number** to talk with C, and then **press Hook-Flash** again switch back to user B , then A can press \* to make 3-way conference calls.

Notice: A can press **Hook-Flash** to switch between B and C. or press # to cancel the current call and switch to the other user.

### **VLAN** implement

AG188 support rich 802.1Q/P protocol and Diffserv configuration. Through its flexible VLAN function, you can set the voice/signaling and data packets in different VLAN via different VLAN id.

Different implement of VLAN function:

1: if "Data/Voice VLAN differentiated" is undifferentiated. Device will set the same vlan ID for voice and data. As show below

|                      | Vo  | IP (       | Bateway                        | 1                  |
|----------------------|-----|------------|--------------------------------|--------------------|
|                      |     |            |                                | QoS Configuration  |
|                      |     |            | VLAN Enable                    |                    |
| VLAN ID Check Enable |     |            | Voice/Data VLAN differentiated | Undifferentiated 🔽 |
| DiffServ Enable      |     |            | DiffServ Value                 | 0x b8              |
|                      |     |            |                                |                    |
| Voice VLAN ID        | 256 | (0 - 4095) | Data VLAN ID                   | 254 (0 - 4095)     |

| VoIP Gateway         |     |            |                                |                    |  |
|----------------------|-----|------------|--------------------------------|--------------------|--|
|                      |     |            |                                | QoS Configuration  |  |
| < <u> </u>           |     |            | VLAN Enable                    |                    |  |
| VLAN ID Check Enable |     |            | Voice/Data VLAN differentiated | Undifferentiated 💌 |  |
| DiffServ Enable      |     |            | DiffServ Value                 | 0x b8              |  |
|                      | 256 | (0 - 4095) | Data VLAN ID                   | 254 (0 - 4095)     |  |
| Voice VLAN ID        | 200 | (0 - 1000) |                                |                    |  |

2. if "Data/Voice VLAN differentiated" is Tag differentiated but the DiffServ is disable. Device won't distinguish the voice, signaling and data stream. It will add the same data vlan id to them. As below:

| VoIP Gateway                                       |          |            |                                                                  |                           |                       |  |
|----------------------------------------------------|----------|------------|------------------------------------------------------------------|---------------------------|-----------------------|--|
|                                                    |          |            |                                                                  |                           | configuratio          |  |
| <                                                  |          | <b>⊻</b> ∨ | LAN Enable                                                       |                           |                       |  |
|                                                    |          |            |                                                                  |                           |                       |  |
| VLAN ID Check Enable                               |          |            | Voice/Data VLAN differentiated                                   | Tag diffe                 | rentiated 🔽           |  |
| ULAN ID Check Enable                               |          |            | Voice/Data VLAN differentiated<br>DiffServ Value                 | Tag diffe<br>0x b8        | rentiated 🐱           |  |
| VLAN ID Check Enable DiffServ Enable Voice VLAN ID | 256 (0 - | - 4095)    | Voice/Data VLAN differentiated<br>DiffServ Value<br>Data VLAN ID | Tag diffe<br>0x b8<br>254 | rentiated  (0 - 4095) |  |

Or

| VoIP Gateway         |                        |                                |                      |  |  |
|----------------------|------------------------|--------------------------------|----------------------|--|--|
|                      |                        |                                | QoS Configuratio     |  |  |
| ¢                    |                        | VLAN Enable                    |                      |  |  |
| VLAN ID Check Enable |                        | Voice/Data VLAN differentiated | Tag differentiated 🔽 |  |  |
| DiffServ Enable      |                        | DiffServ Value                 | 0x b8                |  |  |
|                      |                        |                                | 254                  |  |  |
| Voice VLAN ID        | 256 <b>(0 - 4095</b> ) | Data VLANID                    | 204 (0 - 4095)       |  |  |

3. if "Data/Voice VLAN differentiated" is Tag differentiated and diffServ are both enable. Then device will distinguish the voice, signaling and data stream to VLAN ID setting. As below:

| VoIP Gateway           |     |            |                                                                  |                                               |  |
|------------------------|-----|------------|------------------------------------------------------------------|-----------------------------------------------|--|
|                        |     |            |                                                                  | QoS Configuration                             |  |
| <u>z</u>               |     | <b>V</b> N | /LAN Enable                                                      |                                               |  |
|                        |     |            |                                                                  |                                               |  |
| VLAN ID Check Enable   |     |            | Voice/Data VLAN differentiated                                   | Tag differentiated 💌                          |  |
| ✓ VLAN ID Check Enable |     |            | Voice/Data VLAN differentiated<br>DiffServ Value                 | Tag differentiated 💌<br>0x b8                 |  |
| VLAN ID Check Enable   | 256 | (0 - 4095) | Voice/Data VLAN differentiated<br>DiffServ Value<br>Data VLAN ID | Tag differentiated<br>0x b8<br>254 (0 - 4095) |  |

Or

Voice VLAN ID

Voice 802.1P Priority

# Voir Gateway QoS Configuration VLAN ID Check Enable VLAN ID Check Enable Vice/Data VLAN differentiated Tag differentiated DiffServ Enable DiffServ Value Dx b8

|             |     | _ |
|-------------|-----|---|
| <br>and the | 1.1 |   |

Data VLAN ID

Data 802.1P Priority

254

0

(0 - 4095)

(0 - 7)

4.if "Data/Voice VLAN differentiated" is Date untaged and diffServ are both enable.

(0 - 4095)

(0 - 7)

Then device will undistinguish the date to VLAN ID setting. As below:

256

0

| VoIP Gateway         |     |            |                                |                         |  |  |
|----------------------|-----|------------|--------------------------------|-------------------------|--|--|
|                      |     |            |                                | QoS Configuratio        |  |  |
| <u>د</u>             |     | <b>V</b> 1 | /LAN Enable                    |                         |  |  |
| VLAN ID Check Enable |     |            | Voice/Data VLAN differentiated | data Untaged 🛛 🐱        |  |  |
|                      |     |            | Diff Come Victor               |                         |  |  |
| DiffServ Enable      |     |            | DiffServ Value                 | 80 x0                   |  |  |
| Voice VLAN ID        | 256 | (0 - 4095) | Data VLAN ID                   | 0x p8<br>254 (0 - 4095) |  |  |

5. if VLAN is disable. Device won't add any vlan ID to the stream. In this case, if the Diffserv is enable, the DiffServ value response to the voice/signaling stream.

6. When VLAN function is enable. If "VLAN ID check" is enable, AG188 will have strict requirement on the VLAN, it won't handle any packets with different VLAN ID. If "VLAN ID check" is disable, AG188 will handle the packets even from different vlan ID. Please notice that VLAN ID check is enable in default.